# **ProQuest Newsstand Professional**

Date revised: 3 August 2021

ProQuest Newsstand Professional is a collection of leading newspapers, journals and wire services with geographic reach throughout the United States and around the world. Many titles are in full text providing in-depth coverage of each issue, with a browsable index for companies, industries, people and geographies. Everything from business activity to current events, and from economic conditions to obituaries is included in this comprehensive news resource.

ProQuest Newsstand Professional has a deep archive including full text data from 1983.

Subject coverage includes, but is not limited to:

Business and economics Cultural trends Environment and climate change Food and agriculture Health and medicine Innovation Pharmaceutical industry news Regional and metropolitan news Science and technology Social trends Travel and leisure

Clarivate

Use Newsstand to answer such questions as

- What are the latest trends in wearable healthcare patches?
- What developments have been seen in cybersecurity in the last two years?
- Which are the fastest growing medical device companies?
- Is there any news of new treatments for Duchenne muscular dystrophy?

Date Coverage 1983-present

Geographic Coverage International

**Update Frequency** Daily (multiple times per day)

**Document Types** Journal articles, newspaper articles, trade journals, wire feeds

**Sources** Over 4,100 newspapers, wire feeds and journals in 47 countries, including prominent national and regional titles such as The Washington Post, The Guardian, Le Monde, El Pais, The Times of India, news agencies such as Xinhua, Prensa Latina, PR Newswire, journals such as Grocer, Investor's Chronicle, M2 Pharma and many more.

#### Publisher

1

ProQuest Newsstand Professional is produced by ProQuest.

ProQuest LLC 789 E. Eisenhower Parkway P.O. Box 1346 Ann Arbor, MI 48106-1346 USA Contact: Dialog Global Customer Support Email: Customer@dialog.com Within North America: 1 800 334 2564 Outside North America: 00 800 33 34 2564

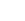

# Sample document

# **ProQuest Newsstand Professional**

| Add to selected items                                                                                                    | 🖆 Order full text  🝺 Save to My Researc                                                                                                    |
|----------------------------------------------------------------------------------------------------|----------------------------------------------------------------------------------------------------|
| Eye Device Maker Glaukos Pushe                                                                                                    | es On Pharmaceuticals                                                                                                    |
| Corbett, A Leigh. Orange County Busin                                                                                                    | ness Journal 42.48: 14. CBJ, L. P. (Dec 2-Dec 8,                                                                                                    |
| 2019)                                                                                                    | Highlighting: Off   Single                                                                                                    |
| <b>Abstract (summary)</b> Translate                                                                                                    |                                                                                                    |
| Burns called the two companies "hybrid pharma<br>drug and R&D work with Glaukos' global heft: "c<br>expertise, and extensive clinical and regulatory i<br>Photrexa, which can strengthen corneal tissue and<br>that affects about 1.1 million eyes in the U.S. Ty<br>characterized by progressive thinning and weaked<br>deal secures a patented process using "cream-bit<br>transdermal delivery" of pharmaceuticals, a state<br>Medical for \$2.5 million to access drug-delivery t | and device organizations" and said the link-up combines Ave<br>ommercial scale, proven market-building shared reimbursem<br>nfrastructure." To get Avedro's proprietary drug formulation,<br>and halt progress of keratoconus, a degenerative corneal disea<br>pically diagnosed in a patient's teenage years, keratoconus is<br>ening of the cornea, resulting in vision loss. The global, exclus<br>ased drug formulations applied to the outer surface of the ey-<br>ement said at the time. * In June, Glaukos bought back Dose<br>technology for treating retinal diseases. |
| ■ Full Text Translate                                                                                                    |                                                                                                    |
| Headnote                                                                                                    |                                                                                                    |
| Avedro US Market Could Exceed \$26B                                                                                                    |                                                                                                    |
| San Clemente-based Glaukos Corp. (NYSE: GKO<br>Waltham, Massbased Avedro Inc. to expand int<br>ranchise," Glaukos Chief Executive Tom Burns s                                                                                                    | S), a maker of stents to treat glaucoma, completed its buy o<br>o eye medications, the "cornerstone of our new corneal heal<br>aid in a Nov. 21 statement.                                                                                                    |
| Burns called the two companies "hybrid pharma<br>drug and R&D work with Glaukos' global heft: "c<br>expertise, and extensive clinical and regulatory i                                                                                                    | and device organizations" and said the link-up combines Ave<br>ommercial scale, proven market-building shared reimbursem<br>nfrastructure."                                                                                                    |
| The latter dwarfs the former: Glaukos has about<br>5 reported third-quarter revenue climbed 38% to<br>this year said it was expecting 2019 revenue of s                                                                                                    | \$225 million in revenue for the trailing 12 months; Avedro o<br>o \$11 million; though a wider net loss of \$9.1 million. Avedro<br>\$38 million to \$41 million.                                                                                                    |
| Glaukos paid a 42% premium for Avedro. The la<br>million, of Glaukos, which has a market cap of \$                                                                                                    | tter's shareholders now hold 15% of the buyer, or about \$400<br>2.7 billion.                                                                                                    |
| Question Marking                                                                                                    |                                                                                                    |
| Why did Glaukos give up so much for a company                                                                                                    | with a relatively small amount of sales and widening losses?                                                                                                    |
| To get Avedro's proprietary drug formulation, Ph<br>keratoconus, a degenerative corneal disease tha                                                                                                    | otrexa, which can strengthen corneal tissue and halt progres<br>t affects about 1.1 million eyes in the U.S.                                                                                                    |
|                                                                                                    |                                                                                                    |

|              | * In June, Glaukos bought back Dose Medical for \$2.5 million to access drug-delivery technology for treating retinal diseases. Dose was previously a unit of Glaukos, which spun it off in 2010. |                                                                                  |                                          |  |
|--------------|----------------------------------------------------------------------------------------------------|----------------------------------------------------------------------------------|------------------------------------------|--|
| wc           | Word count: <b>516</b><br>Copyright CBJ, L. P. Dec 2-Dec 8, 2019                                                                                                    |                                                                                  |                                          |  |
|              | □Indexing (details)                                                                                                    | Cite                                                                             |                                          |  |
| SU           | Subject                                                                                                    | Pharmaceuticals;<br>Cornea;<br>Drug dosages;<br>Net losses;<br>Acquisitions & me | rgers                                    |  |
| LOC,RG,SU    | Location                                                                                                    | San Clemente California, United StatesUS                                         |                                          |  |
| CO,ORG,SU    | Company / organization                                                                                                    | Name:<br>NAICS:                                                                  | Glaukos Corp<br>339112;                  |  |
| NAICS        |                                                                                                    | Name:<br>NAICS:                                                                  | Food & Drug AdministrationFDA<br>922190; |  |
|              |                                                                                                    | Name:<br>NAICS:                                                                  | Avedro Inc<br>325412                     |  |
| TIO,TI       | Title                                                                                                    | Eye Device Maker                                                                 | Glaukos Pushes On Pharmaceuticals        |  |
| AU,AUFN,AULN | Author                                                                                                    | Corbett, A Leigh                                                                 |                                          |  |
| PUB,JN       | Publication title                                                                                                    | Orange County Business Journal                                                   |                                          |  |
| vo           | Volume                                                                                                    | 42                                                                               |                                          |  |
| ISS          | Issue                                                                                                    | 48                                                                               |                                          |  |
| PG           | Pagination                                                                                                    | 14                                                                               |                                          |  |
| YR,PY        | Publication year                                                                                                    | 2019                                                                             |                                          |  |
| PD           | Publication date                                                                                                    | Dec 2-Dec 8, 201                                                                 | 9                                        |  |
| SEC          | Section                                                                                                    | HEALTHCARE                                                                       |                                          |  |
| PB           | Publisher                                                                                                    | CBJ, L. P.                                                                       |                                          |  |
| PBLOC        | Place of publication                                                                                                    | Newport Beach                                                                    |                                          |  |
| PBLOC        | Country of publication                                                                                                    | United States                                                                    |                                          |  |
| JSU          | Publication subject                                                                                                    | Business And EconomicsEconomic Situation And Conditions                          |                                          |  |
| ISSN         | ISSN                                                                                                    | 10517480                                                                         |                                          |  |
| PT,STYPE     | Source type                                                                                                    | Trade Journals                                                                   |                                          |  |
| LA           | Language of publication                                                                                                    | English                                                                          |                                          |  |
| DTYPE        | Document type                                                                                                    | News                                                                             |                                          |  |
| AN           | ProQuest document ID                                                                                                    | 2325239942                                                                       |                                          |  |
|              | Document URL                                                                                                    | https://dialog.proquest.com/professional/docview/2325239942?<br>accountid=174335 |                                          |  |
| CY           | Copyright                                                                                                    | Copyright CBJ, L.                                                                | P. Dec 2-Dec 8, 2019                     |  |
| FAV          | First available                                                                                                    | 2019-12-13                                                                       |                                          |  |
| UD           | Updates                                                                                                    | 2019-12-13<br>2019-12-18                                                         |                                          |  |
| 1            | Database                                                                                                    | ProQuest Newssta                                                                 | and Professional                         |  |

# Search fields

You can use field codes on the Basic Search, Advanced Search, and Command Line Search pages to limit searches to specific fields. The table below lists the field codes for this database.

| Field Name                                                   | Field<br>Code      | Example                                                                                                    | Description and Notes                                                                                                    |  |
|--------------------------------------------------------------|--------------------|----------------------------------------------------------------------------------------------------|----------------------------------------------------------------------------------------------------|--|
| Abstract                                                     | AB                 | ab(eye n/1 device)                                                                                                    | Use adjacency and/or Boolean operators to narrow<br>search results.                                                                                                    |  |
| Abstract present                                             | ABANY              | "eye device" AND abany(yes)                                                                                                    | Add: <i>AND ABANY(YES)</i> to a query to limit retrieval to records with abstracts.                                                                                                    |  |
| Accession number                                             | AN                 | an(1323027883)                                                                                                    | A unique document identification number assigned<br>by the information provider.<br>Displays as ProQuest document ID.                                                                                                    |  |
| All fields                                                   | ALL                | all(vision n/3 loss)                                                                                                    | Searches all fields <i>except</i> the full text in full-text files. Use proximity and/or Boolean operators to narrow search results.                                                                                                    |  |
| All fields + text                                            |                    | strategy* AND marketing                                                                                                    | Searches all fields including the full text in full-text files.                                                                                                    |  |
| Author <sup>1</sup><br>Author First Name<br>Author Last Name | AU<br>AUFN<br>AULN | au("smith, mary")<br>aufn(mary)<br>auln(smith)                                                                                                    | Includes all authors. See also First author.                                                                                                    |  |
| Classification                                               | СС                 | cc(8390)<br>cc("retailing industry")<br>cc(2300)<br>cc("planning & strategy")<br>cc(4320)<br>cc("personal taxation")<br>cc(9175)<br>cc("western europe") | ProQuest's ABI classification coding system:<br>Business environment, Management function,<br>Industries and markets, Article treatment,<br>Geographic areas, and Organizational types.<br>These codes are only applied to a small subset of<br>records in PQ Newsstand Professional. |  |
| Company/<br>organization <sup>1</sup>                        | ORG,<br>CO         | org(glaukos)<br>org(fda)                                                                                                    | Searches all company/organization information - including government departments.                                                                                                    |  |
| Copyright                                                    | CY                 | cy(cbj)                                                                                                    |                                                                                                    |  |
| Corporate author                                             | CA                 | ca("breast cancer overview<br>group")                                                                                                    | Available in a small percentage of records.                                                                                                    |  |
| Country of publication                                       | PBLOC              | pbloc(newport beach)                                                                                                    | Also searches Place of publication (usually a city).                                                                                                    |  |
| Dateline                                                     | DLN                | dln(paris)                                                                                                    |                                                                                                    |  |
| DOI                                                          | DOI                | doi(10.1016/S0140-6736)                                                                                                    | Digital Object Identifier. Search the portion of the DOI that follows http://dx.doi.org/.                                                                                                    |  |
| Document feature                                             | DF                 | df(graphs)<br>df(tables)                                                                                                    | Indicates presence in original article of availability of graphics, tabular data, illustrations, etc.                                                                                                    |  |
| Document text                                                | TX, FT             | tx(eye AND (device or<br>medication))                                                                                                    | Use adjacency and/or Boolean operators to narrow search results.                                                                                                    |  |
| Document title                                               |                    |                                                                                                    | See Title                                                                                                    |  |
| Document type <sup>1</sup>                                   | DTYPE              | dtype(news)                                                                                                    |                                                                                                    |  |
| First author                                                 | FAU                | fau("jones, chris")                                                                                                    | First name listed in Author field. It is included in<br>Author browse, but its position cannot be specified<br>in the Author browse. See also Author.                                                                                                    |  |

<sup>&</sup>lt;sup>1</sup> A Lookup/Browse feature is available for this field in the Advanced Search dropdown or in Browse Fields.

| Field Name                     | Field<br>Code | Example                                                                            | Description and Notes                                                                                                    |  |
|--------------------------------|---------------|------------------------------------------------------------------------------------|----------------------------------------------------------------------------------------------------|--|
| First available                | FAV           | fav(20191213)<br>fav(2019-12-13)<br>fav(>20181201)<br>fav(20190101-20200630)       | Indicates the first time a document was loaded in<br>specific database on Dialog. It will not change<br>however many times the record is subsequently<br>reloaded, as long as the accession number does<br>not change. |  |
| From database <sup>2</sup>     | FDB           | ti(eurozone) AND<br>fdb(professionalnewsstand)<br>ti(eurozone) AND<br>fdb(1008503) | Useful in multi-file searches to isolate records from<br>a single file. FDB cannot be searched on its own;<br>specify at least one search term then AND it with<br>FDB.                                                |  |
| Full text present              | FTANY         | wikileaks AND ftany(yes)                                                           | Add: AND FTANY(YES) to a query to limit your search to articles with full text.                                                                                                    |  |
| ISSN                           | ISSN          | issn(12082503)<br>issn(1208-2503)                                                  |                                                                                                    |  |
| Issue                          | ISS           | iss(18)                                                                            | Also searchable via the Look Up Citation tool.                                                                                                    |  |
| Journal title                  | JN            | jn("inside business")                                                              | Journal names only. For searching complete rang<br>of publication types, use PUB.<br>Displays in Publication title.<br>Also searchable via the Look Up Citation tool for<br>Publication name.                          |  |
| Language <sup>1</sup>          | LA            | la(english)                                                                        |                                                                                                    |  |
| Location <sup>1</sup>          | LOC,<br>RG    | loc("north korea")<br>loc("west virginia")                                         | Also searchable with SU.                                                                                                    |  |
| NAICS classification           | NAICS         | naics(339112)                                                                      | NAICS codes only are searchable. These relate<br>explicitly to companies and organizations<br>mentioned in the record.<br>Displays in Company/ organization.                                                           |  |
| Number of pages                | PCT           | pct(10)                                                                            |                                                                                                    |  |
| Pagination                     | PG            | pg(14)                                                                             | See also Start page.                                                                                                    |  |
| Person <sup>1</sup>            | PER           | per(gisele NEAR/2 bundchen)                                                        | Also searchable with SU.                                                                                                    |  |
| Place of publication           | PBLOC         | pbloc(newport beach)                                                               | Also searches Country of publication.                                                                                                    |  |
| Product name                   | NP            | np(ipad)                                                                           | Also searchable with SU.                                                                                                    |  |
| Publication date               | PD            | pd(20191202)<br>pd(2019-12-02)<br>pd(>20191202)<br>pd(20191201-20200228)           | Also searchable via the Look Up Citation tool.                                                                                                    |  |
| Publication subject            | JSU           | jsu("business and<br>economics")                                                   | Broad subject category based on journal coverage.                                                                                                    |  |
| Publication title <sup>1</sup> | PUB           | pub(bernama)<br>pub("orange county business<br>journal")                           | Title of publication where document originally<br>appeared.<br>Also searchable via the Look Up Citation tool.                                                                                                    |  |
| Publication type <sup>1</sup>  | PT,<br>STYPE  | pt("trade journals")                                                               | Displays as 'Source type".                                                                                                    |  |
| Publication year               | YR, PY        | yr(2020)<br>yr(>2018)<br>yr(2019-2021)                                             | A single year or a range of years may be searched.                                                                                                    |  |
| Publisher                      | PB            | pb(cbj)                                                                            |                                                                                                    |  |

<sup>&</sup>lt;sup>2</sup> Click the "Field codes" hyperlink at the top right of the Advanced Search page. Click "Search syntax and field codes", then click on "FDB command" to get a list of database names and codes that can be searched with FDB.

| Field Name     | Field<br>Code | Example                                                          | Description and Notes                                                                                          |  |
|----------------|---------------|------------------------------------------------------------------|----------------------------------------------------------------------------------------------------|--|
| Section        | SEC           | sec(sports)                                                      | Only available in selected publications.                                                                       |  |
| Start page     | PAGE          | page(14)                                                         | Also searchable on the Look Up Citation page.<br>Displays in Pagination.                                       |  |
| Sub-title only | STIO          | stio("political implications in taiwan")                         | Searches only the Sub-title.<br>See also Title and Title only.                                                 |  |
| Subject        | SU            | su(pharmaceuticals)<br>su("net losses")<br>su(obama)<br>su(ipod) | Also includes Company/ organization, Location,<br>Person, and Product name                                     |  |
| Ticker symbol  | TKS           | tks(aapl)                                                        | Displays in Company/ organization.<br>Tickers are not applied consistently. Search by<br>company name instead. |  |
| Title          | TI            | ti(glaukos AND device)                                           | Includes Alternate (OTI) and Sub-title (STIO), but not Publication title (PUB).                                |  |
| Title only     | TIO           | tio(glaukos AND device)                                          | Searches only the Title, not alternate or sub-title.<br>See also Document title and Sub-title.                 |  |
| Updates        | UD            | ud(>20181231)<br>ud(20190101-20200630)                           | The date(s) the record was loaded as a result of an update provided by the supplier.                           |  |
| Volume         | VO            | vo(42)                                                           | Also searchable via the Look Up Citation tool.                                                                 |  |
| Word count     | WC            | wc(>500)                                                         |                                                                                                    |  |

Field codes may be used in searches entered on the Basic Search, Advanced Search and Command Line Search pages. The tools available for searching are <u>Search Fields, Limit Options</u>, <u>Browse Fields</u>, <u>"Narrow Results By" Limiters</u> and <u>Look</u> <u>Up Citation</u>. Each is listed separately below. Some data can be searched using more than one tool.

### **Limit options**

Limit options are quick and easy ways of searching certain common concepts. Check boxes are available for:

### Full text

Short lists of choices are available for:

### Source type, Document type and Language

Date limiters are available in which you can select single dates or ranges for date of publication and updated.

### **Browse fields**

You can browse the contents of certain fields by using Look Up lists. These are particularly useful to validate spellings or the presence of specific data. Terms found in the course of browsing may be selected and automatically added to the Advanced Search form. Look Up lists are available in the fields drop-down and in the search options for:

### Subject, Company/organization, Person, Location

and in the fields drop-down only for:

### Author, Publication title

# "Narrow Results By" limiters

When results of a search are presented, the results display is accompanied by a list of "Narrow results by" options shown on the right-hand panel. Click on any of these options and you will see a ranked list showing the most frequently occurring terms in your results. Click on the term to apply it to ("narrow") your search results. Narrow results by limiters in this database include:

Full text, Source type, Publication title, Document type, Subject, Classification, Company/organization, Location, Person, Language, Publication date

# Look up citation

If you need to trace a particular bibliographic reference, use the Look Up Citation feature. Find a link to this toward the top left of the Advanced Search page, or in the drop list under Advanced on any search form; click this and you will go to a page where you can enter any known details of the citation, including: Document title, Author, Publication title, ISSN, ISBN, Volume, Issue, Page, Publication date, DOI.

# **Document formats**

| Document Format            | Fields                                                                                                    | Online       | Export /<br>Download |
|----------------------------|----------------------------------------------------------------------------------------------------|--------------|----------------------|
| Brief view                 | Title and Publication date                                                                                         | $\checkmark$ |                      |
| Detailed view              | Same as Brief view plus a 3-line KWIC window                                                                       | $\checkmark$ |                      |
| KWIC (Keyword in Context)  | Detailed view plus all occurrences of your search<br>terms, highlighted within the fields where the terms<br>occur | √            | ~                    |
| Preview (subscribers only) | Title, Author, Publication title, Pagination,<br>Publication date, Abstract, Subject terms                         | $\checkmark$ |                      |
| Preview (transactional)    | Title, Publication date, abbreviated Abstract                                                                      | $\checkmark$ |                      |
| Brief citation             | Complete record minus Abstract and Indexing                                                                        | $\checkmark$ | $\checkmark$         |
| Citation / Abstract        | Complete record                                                                                                    | √3           | ~                    |
| Custom                     | Choose the fields you want                                                                                         |              | √4                   |

<sup>&</sup>lt;sup>3</sup> In Online-view mode, Dialog gives access to two Document Formats only: *Brief citation*, and the 'most complete' format available. Depending on the amount of data available for a record, the most complete format may be any one of *Citation*, *Citation*, *Abstract*, *Full text*, or *Full text* – *PDF*.

<sup>&</sup>lt;sup>4</sup> Custom export/download format is available in the following mediums only: HTML, PDF, RefWorks, RTF, Text only, XLS.

#### **Terms & Conditions**

Dialog Standard Terms & Conditions apply.

Contact: **Dialog Global Customer Support** Email: Customer@dialog.com Within North America **1 800 334 2564** Outside North America **00 800 33 34 2564**